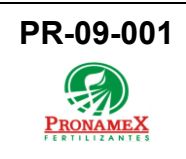

# REQUISICIÓN DE INSUMOS

|   | Fecha de<br>última<br>revisión | Elaboró<br>(puesto)                   | Revisó<br>(puesto)            | Descripción del cambio |
|---|--------------------------------|---------------------------------------|-------------------------------|------------------------|
| 0 | 01/04/2023                     | Gerencia de<br>Sistemas y<br>Procesos | Gerencia de<br>Administración | Nueva Creación         |
|   |                                |                                       |                               |                        |
|   |                                |                                       |                               |                        |
|   |                                |                                       |                               |                        |
|   |                                |                                       |                               |                        |
| - |                                |                                       |                               |                        |
|   |                                |                                       |                               |                        |
|   |                                |                                       |                               |                        |
|   |                                |                                       |                               |                        |
|   |                                |                                       |                               |                        |
|   |                                |                                       |                               |                        |
|   |                                |                                       |                               |                        |

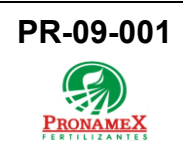

## 1. OBJETIVO

Establecer los lineamientos para la correcta captura de una solicitud de requisición de insumos.

#### 2. ALCANCE

Este procedimiento es aplicable para las requisiciones realizadas por colaboradores o el Área de Compras.

#### 3. RESPONSABILIDADES

- 3.1. Colaborador
  - 3.1.1.Es responsabilidad del colaborador capturar correctamente los datos de la requisición del insumo.
  - **3.1.2**.Es responsabilidad del colaborador ser especifico con el insumo que se esta solicitando.
- 3.2. Área de Compras
  - **3.2.1.**Es responsabilidad del Área de Compras mantener actualizado el catálogo de insumos.
  - **3.2.2**.Es responsabilidad del Área de Compras describir detalladamente el insumo que se requiere.
  - **3.2.3**.Es responsabilidad del Área de Compras subir tres cotizaciones por cada insumo.
- 3.3. Sistema
  - **3.3.1.** Es responsabilidad del sistema pedir comentarios en los datos de la requisición de insumos para una mayor descripción del insumo que solicita el colaborador o Área.

## 4. LEGAL Y REGLAMENTARIO (NORMATIVIDADES)

**4.1.** Solo el Área de Compras puede cambiar el folio en los Datos de la Requisición de Insumos.

## 5. PROCEDIMIENTO:

- 5.1. Inicio
- 5.2. Colaborador
  - 5.2.1. Ingresar al sistema SICAWeb.
  - 5.2.2. Escribir usuario y contraseña.
  - 5.2.3. Seleccionar el menú Solicitud de Cheques/ Requisición de Insumos
  - 5.2.4. Presionar el botón 🐱 que se encuentra en la parte superior derecha de la pantalla.
  - 5.2.5. Seleccionamos la Fecha Requerida en la que necesitamos el insumo.
  - 5.2.6. Deberá escribir comentarios en donde detallará la descripción del

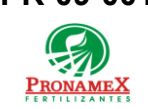

insumo.

- 5.2.7. En Datos del insumo requerido, selecciona la categoría a la que corresponde su insumo.
- 5.2.8. Selecciona el Tipo de Insumo.
- 5.2.9. Selecciona la Capacidad (cantidad, almacenamiento) del insumo.
- 5.2.10. Escribe la cantidad que requiere de dicho insumo.
- 5.2.11. Debe escribir la descripción del insumo.
- 5.2.12. Para guardar la solicitud debe presionar el botón 🔚
- 5.2.13. En caso de realizar otra solicitud deberá repetir los pasos 5.2.4 hasta terminar la requisición de insumos.
- 5.2.14. Dara seguimiento a su solicitud y esperará a que el Área de Compras subas las cotizaciones correspondientes a cada insumo (PR-09-002 Cotización de Insumos).
- 5.3. Área de Compras
  - 5.3.1. El Área de Compras deberá revisar las requisiciones de insumos solicitadas y así subir las PR-09-002 Cotización de Insumos.
    - 5.3.1.1.Ingresar a SICAWeb.
    - 5.3.1.2. Entrar con usuario y contraseña
    - 5.3.1.3. Seleccionar el menú Solicitud de Chegues/Reguisición de Insumos
    - 5.3.1.4. Selecciona el Área correspondiente de la que quiera visualizar las requisiciones.
    - 5.3.1.5. Selecciona la Fecha de Inicio para conocer todas las solicitudes realizadas en ese periodo de tiempo.
    - 5.3.1.6.Se filtran las solicitudes y da clic en el id de la solicitud que verá a detalle.
- 5.4. Fin.

## 6. REGISTROS

6.1. Requisición de Insumos para el departamento de Compras.

## 7. DOCUMENTACIÓN RELACIONADA Y SOPORTE

- 7.1. PR-09-002 Cotización de Insumos.
- 7.2. DF-09-002 Flujo Cotización de Insumos.
- 7.3. DF-09-001 Flujo Requisición de Insumos.
- 7.4. PR-10-004 Solicitud de Pago a Proveedor (Gastos).
- 7.5. DF-10-004 Flujo de Solicitud de Pago a Proveedor (Gastos).
- 7.6. PR-10-001 Generación de Cheque para Pago a Proveedor.
- 7.7. DF-10-001 Flujo Generación de Cheque para Pago a Proveedor.

## 8. DEFINICIONES

- 8.1. SICAWeb: Sistema de control administrativo.
- 8.2. Insumo: Bien de cualquier clase empleado en la producción de otros bienes.

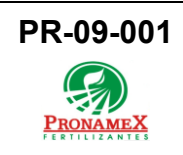

**8.3. Cotización:** Documento en el que se establece el costo a pagar por un producto o servicio.

## 9. FIRMAS

| Realizó               | Revisó            | Autorizó         |
|-----------------------|-------------------|------------------|
|                       |                   |                  |
|                       |                   |                  |
|                       |                   |                  |
| Roberto Mier          | Ana Noelle García | Adolfo del Mazo  |
| Gerente de Sistemas y | Gerente de        | Director General |
| Procesos              | Administración    |                  |